## Hướng dẫn sắp xếp bài viết theo ngày đăng bài viết.

Để một trang nhiều bài viết có hệ thống thì người quản trị cần sắp xếp để các bài viết hiển thị theo một cấu trúc nhất định để người dùng tiện theo dõi. Ngoài các cách sắp xếp bài viết theo tiêu đề, theo số lượng người xem, và theo số điểm đánh giá, website vnvn cms 3.0 còn hỗ trợ công cụ sắp xếp theo thời gian đăng bài viết.

Sau đây là trình tự thực hiện cài đặt danh mục để các bài viết hiển thị ưu tiên theo thời gian đăng bài.

## Bước 1: Hội nhập trang quản trị.

Thêm cụm từ "/siteadmin" vào sau địa chỉ website để hội nhập trang quản trị website.

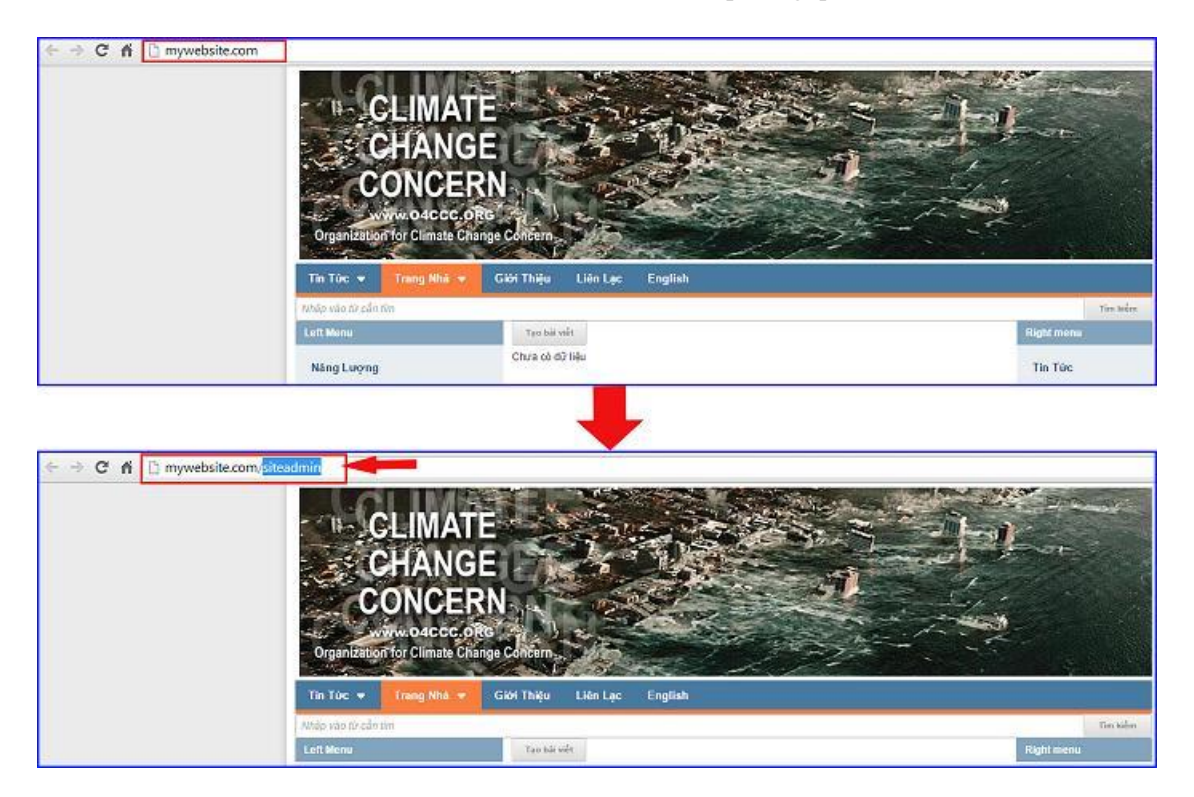

## Bước 2: Hội nhập trang tổng quan.

Nhập tên thành viên ==> nhập mật mã đã được cấp ==> chọn nút "Hội Nhập".

| Trane nhà     | HỘI NHẬP        | VNVN CMS                                                |
|---------------|-----------------|---------------------------------------------------------|
| Ghi danh      | Tên thành viên. | Nhập tên thành viên và mật mã vào khung bên để hội nhập |
| Hội nhập      | 着 admin         |                                                         |
| Quên mặt mã ? | Māt mā          |                                                         |
| Chính sách    | <i>»</i>        |                                                         |

Bước 3: Cài đặt thời gian đăng bài cho bài viết.

Theo các bài hướng dẫn tạo bài viết mới (theo dõi tại ==> <u>http://cms.vnvn.com/p102a150/f-tao-bai-viet-moi</u>) ở mỗi bài viết, chúng ta đều nhìn thấy khung thời gian đăng bài. Khi chọn sắp xếp bài viết theo thời gian, thì hệ thống sẽ lọc dựa trên giá trị tại khung thời gian của mỗi bài viết để sắp xếp thứ tự ưu tiên hiển thị, vì vậy bạn cần phải cài đặt chính xác thời gian khi tạo các bài viết.

Cách cài đặt thời gian đăng bài viết: Tại khung "Thông tin" của bài viết ==> cài đặt thời gian đăng tại khung "Ngày đăng bài".

| the second second second second second second second second second second second second second second second se | BĂLVIÊI              |                                                                                                    |             |     | C M     |              |    |    |                      | Xin chảo, ADMIR 👻 Trông Việt 👻 |  |  |  |  |
|----------------------------------------------------------------------------------------------------|----------------------|----------------------------------------------------------------------------------------------------|-------------|-----|---------|--------------|----|----|----------------------|--------------------------------|--|--|--|--|
| Tắng quan                                                                                                    | AddThis              |                                                                                                    |             | nvn | GIWIG   | <b>D</b> 3.0 |    |    |                      |                                |  |  |  |  |
|                                                                                                    | Luật dàng bài        | QUAY                                                                                                    | (LAT        | II. | AO HO   | 3            |    |    |                      |                                |  |  |  |  |
| Nãi dung                                                                                                    | Đảnh gia cải viết    | THÔN                                                                                                    | NG TIN      | 7   | NÖS (DI | RIG          |    | 20 | bdi : admin          | XÓA SAO CHÉP 100               |  |  |  |  |
| 1                                                                                                    | 🗋 TRANG              |                                                                                                    | -           | т   | âu để t | săi viế      | t  |    |                      | Mucluc sich                    |  |  |  |  |
| Tăi tourin E                                                                                                    | 🗐 BANNER / QUÂNG CÁO | MER / QUÁNG CÁO K9/ hậu thay đổi toàn cầu TAO HUC LU<br>TRI Năi VIÊT Đường đãn bải viết                                                                                        |             |     |         |              |    |    |                      |                                |  |  |  |  |
| Real V                                                                                                    | 🗐 🛉 κτέν βλι ντέτ    |                                                                                                    |             |     |         |              |    |    |                      |                                |  |  |  |  |
| Thành siện.                                                                                                    | 🗊 litên kêt          | http://mywebsite.com/a129/khi-hau-thay-doi-toan-cau Siza                                                                                                    |             |     |         |              |    |    |                      |                                |  |  |  |  |
| 0.                                                                                                    |                      | Mô tả                                                                                                    | 110 tá ngắn |     |         |              |    |    |                      |                                |  |  |  |  |
|                                                                                                    |                      | Trong the W 20, nhiết đó trung tính của không xhi gần mất đất đã tăng 0.8 ± 0.2 °C (1,1 ± 0.4 °F).<br>Hiến thị trần các trong<br>Th Teo - KHUNG CÀI ĐẶT<br>NGÀY ĐĂNG BÀI VIẾT. |             |     |         |              |    |    |                      |                                |  |  |  |  |
|                                                                                                    |                      | Ngày đãng bài                                                                                                    |             |     |         |              |    |    | Dưn bài viết lên đầu | Kich hoạt                      |  |  |  |  |
|                                                                                                    |                      | 27/01/2015 10/24 CH +                                                                                                    |             |     |         |              |    |    | TÂT                  | A BAT                          |  |  |  |  |
|                                                                                                    |                      | Tháng Một 2015 🔅                                                                                                    |             |     |         |              |    | (> | IN                   | XÔA SAO CHẾP UNI               |  |  |  |  |
|                                                                                                    |                      | - CN                                                                                                    | 12          | 13  | 14      | 15           | 16 | 17 |                      |                                |  |  |  |  |
|                                                                                                    |                      | 4                                                                                                    |             | 6   | 7       | 1            | 2  | 3  |                      |                                |  |  |  |  |
|                                                                                                    |                      | 11                                                                                                    | 12          | 13  | 14      | 15           | 16 | 17 |                      |                                |  |  |  |  |
|                                                                                                    |                      | 18                                                                                                    | 19          | 20  | 21      | 22           | 23 | 24 |                      |                                |  |  |  |  |
|                                                                                                    |                      | 25                                                                                                    | 26          | 21  | 28      | 29           | 30 | 31 |                      |                                |  |  |  |  |

Bước 4: Cài đặt hiển thị theo ngày đăng bài cho một danh mục.

Chọn một danh mục bất kỳ (phải thuộc kiểu trang nhiều bài viết) ==> chọn sang khung "Hiển thị" ==> sổ khung "Sắp xếp theo" ==> chọn kiểu "Ngày tháng" ==> Nhấn "Lưu" để hoàn tất thao tác cài đặt.

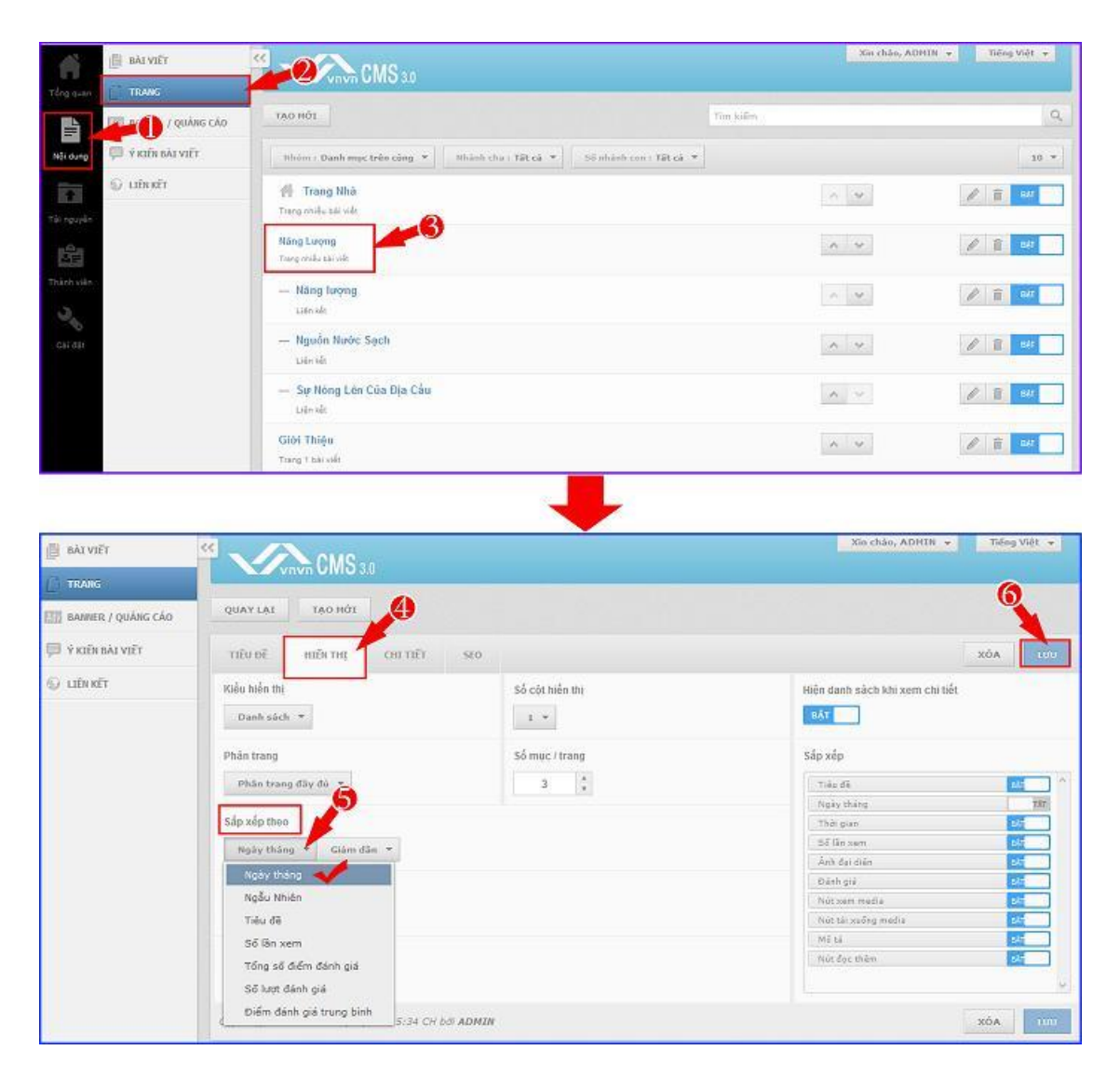

Bước 5: Kiểm tra hiển thị các bài viết ngoài layout.

Tại trang được cài đặt kiểu hiển thị theo thời gian đăng bài, các bài viết được sắp xếp từ trên xuống dưới theo thứ tự ưu tiên dựa trên thời gian đăng bài (bài mới đăng được đưa lên đầu trang tiếp theo là các bài đăng trước đó).

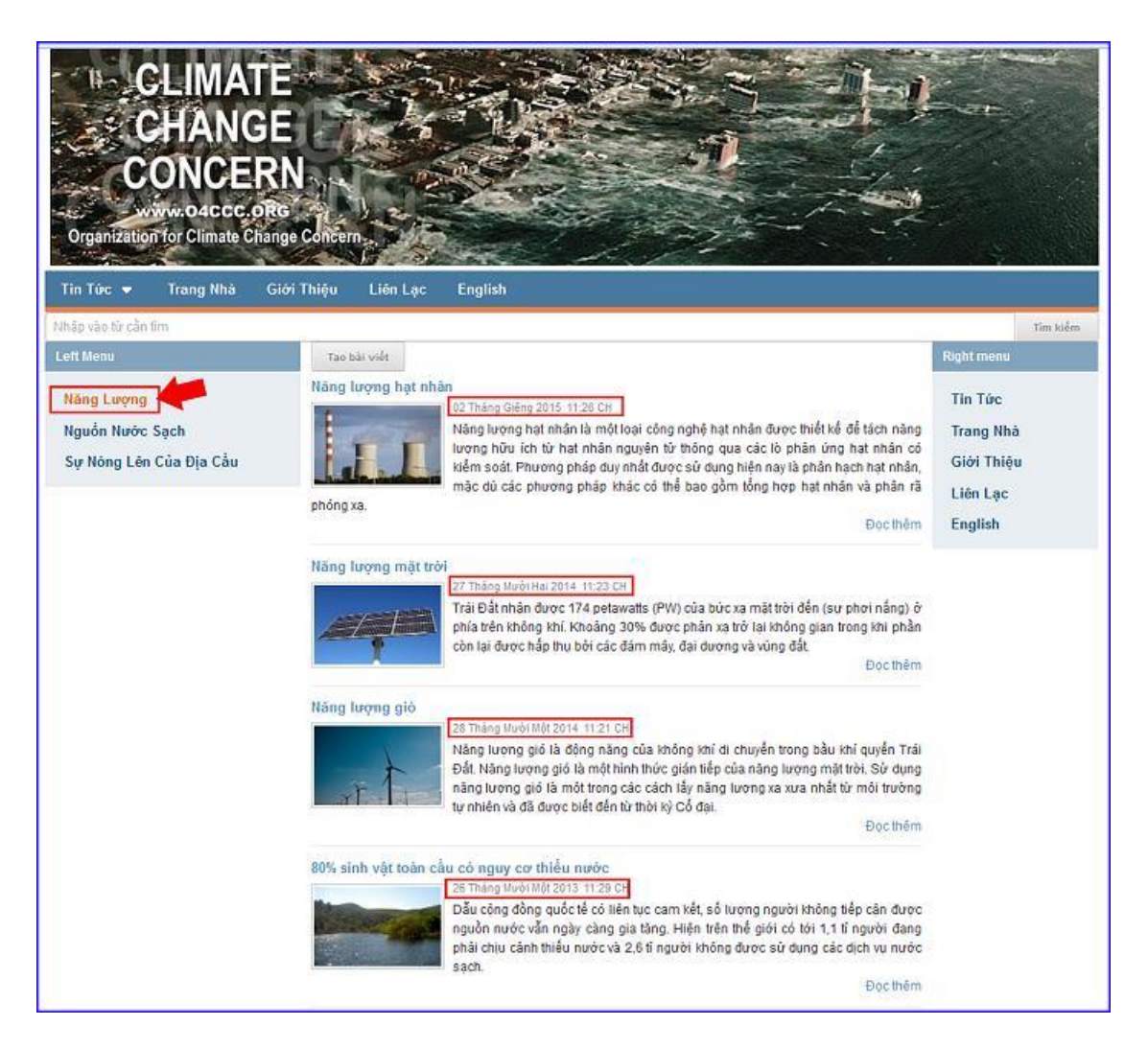

Chúc bạn thực hiện thành công!

Mời bạn theo dõi hướng dẫn quản trị website VNVN CMS 3.0 http://cms.vnvn.com/p102/huong-dan